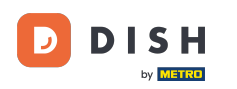

Bienvenido a tu panel de control de DISH. En este tutorial te mostramos cómo cambiar a un plan inferior de DISH.

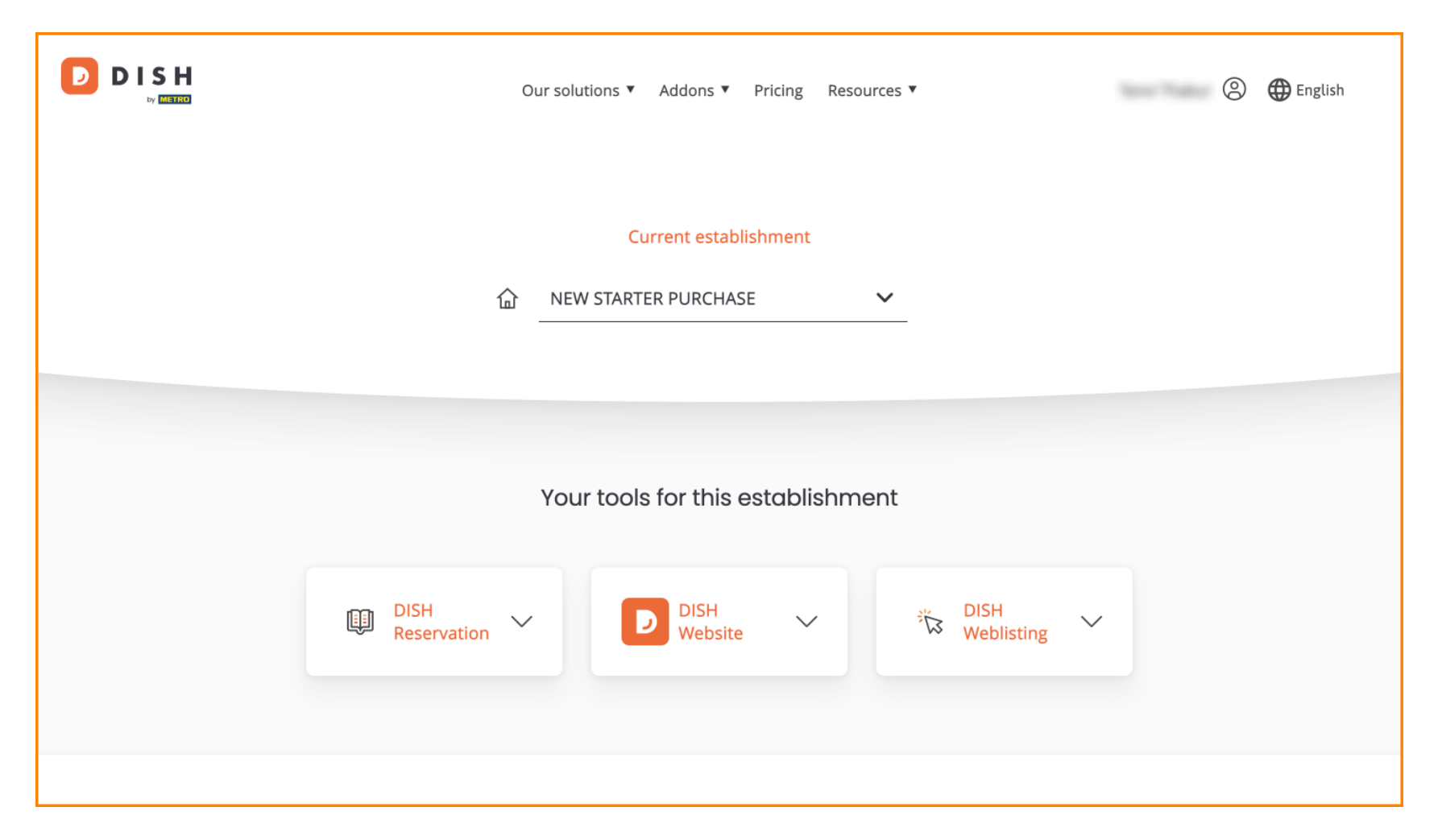

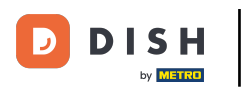

# Primero, ve a tu perfil .

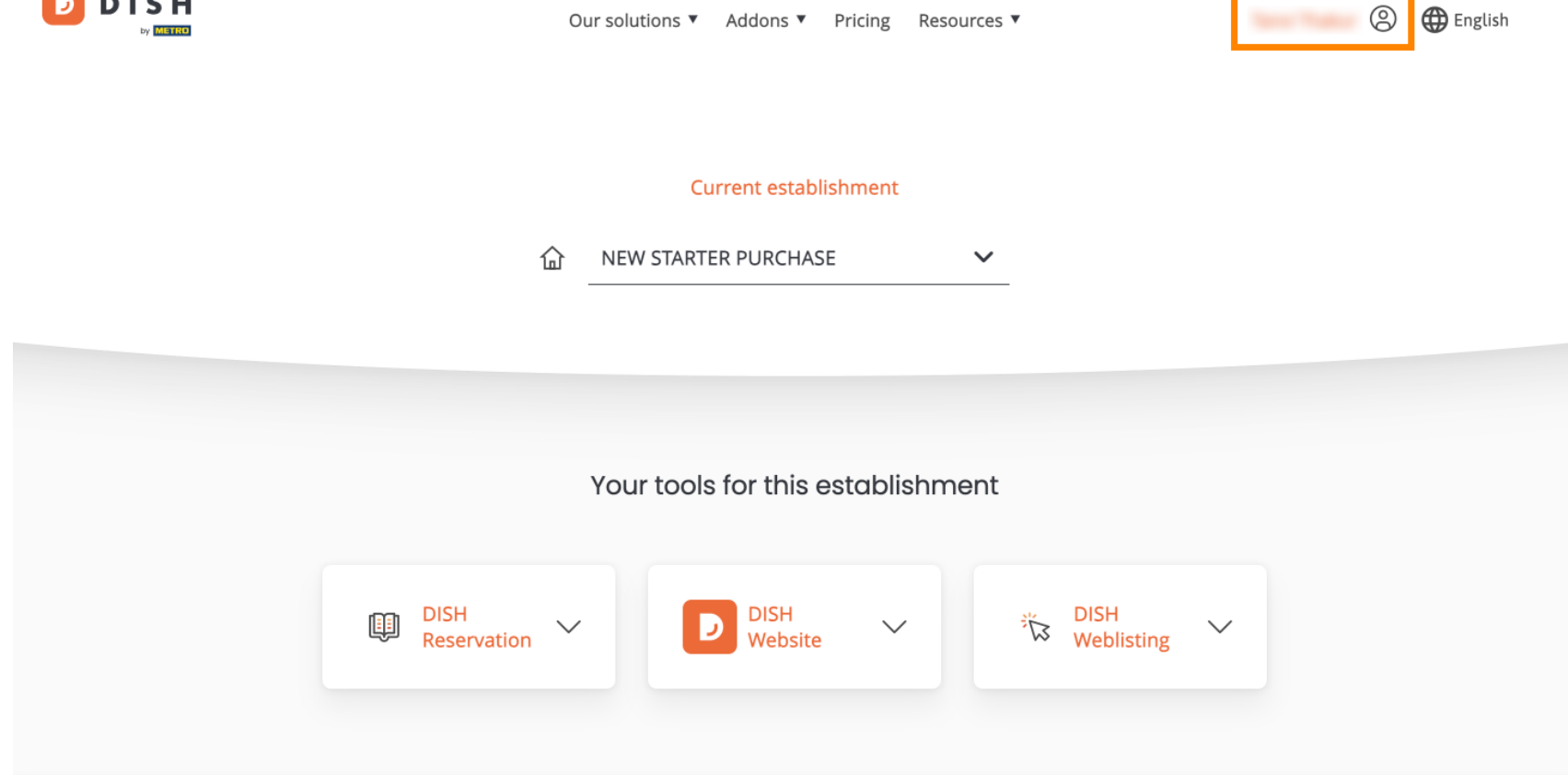

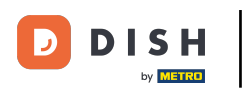

Luego seleccione Mis Establecimientos para abrir la configuración de su establecimiento.

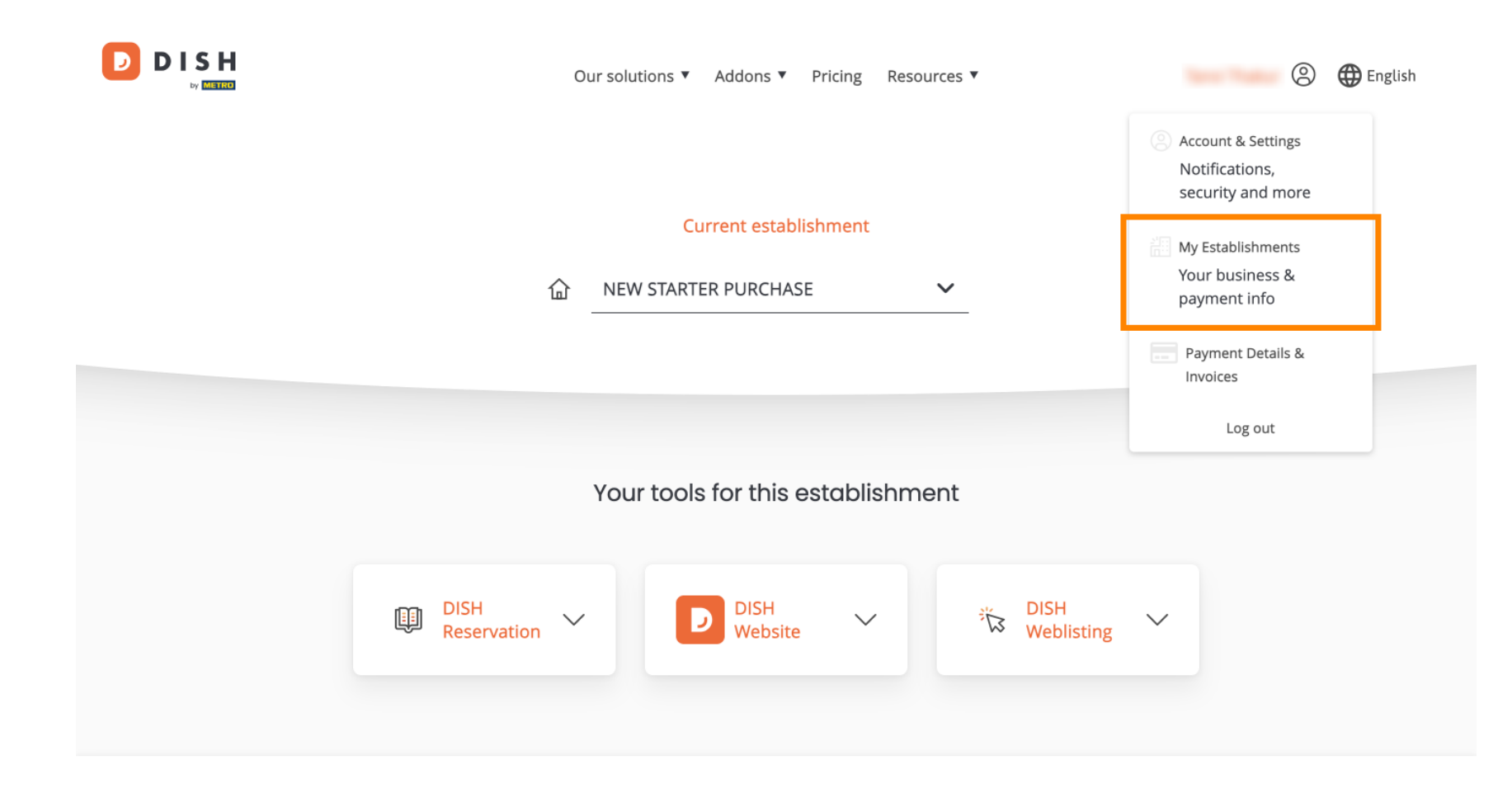

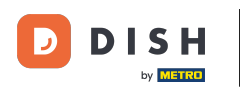

Luego haga clic en MIS SUSCRIPCIONES para abrir la descripción general de su suscripción.

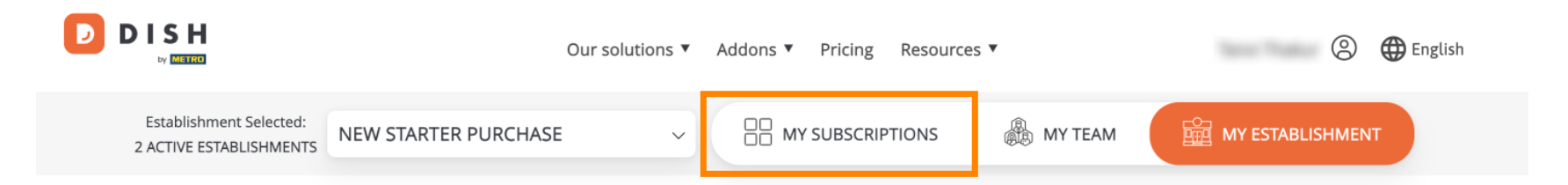

## Manage the establishment information

| Establishment information |            |
|---------------------------|------------|
| Establishment Name        |            |
| New starter purchase      |            |
| Establishment Type        |            |
| Foodtruck                 |            |
| Address line 1            |            |
| metro str 1               |            |
| Postal Code               | City       |
| 40217                     | dusseldorf |

Ahora haga clic en Administrar suscripción para comenzar a administrar su suscripción actual.

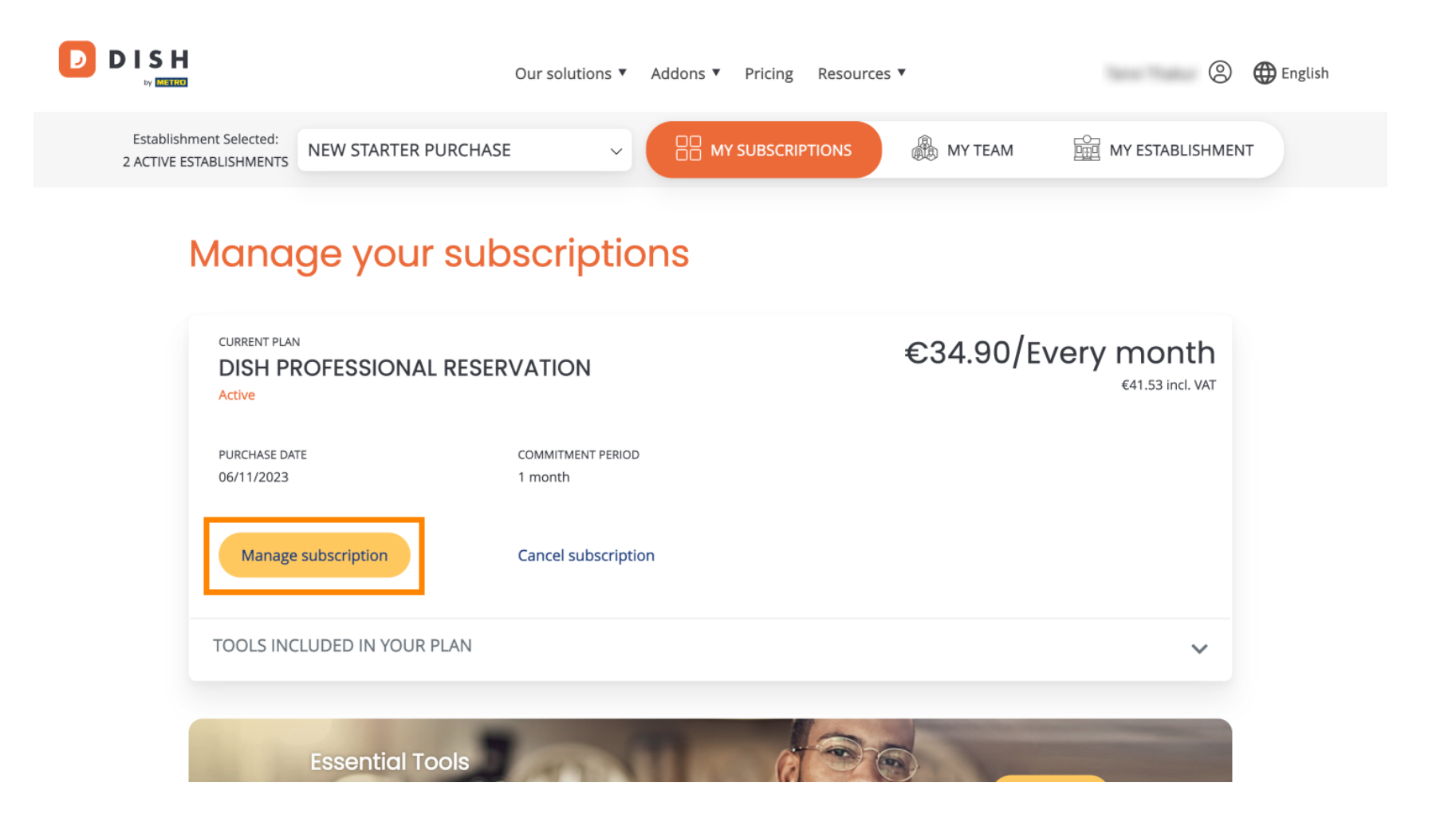

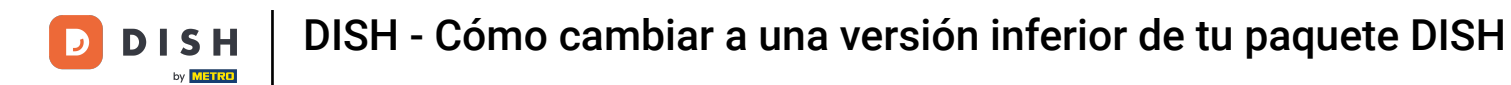

Se mostrarán todos los paquetes de DISH. Si desea cambiar el establecimiento cuya suscripción va a gestionar, utilice el menú desplegable y seleccione el establecimiento que prefiera.

| Our solutions ▼ Addons ▼ Pricing Resources ▼ | English |
|----------------------------------------------|---------|
| Your establishment                           |         |
| New starter purchase                         | ~       |

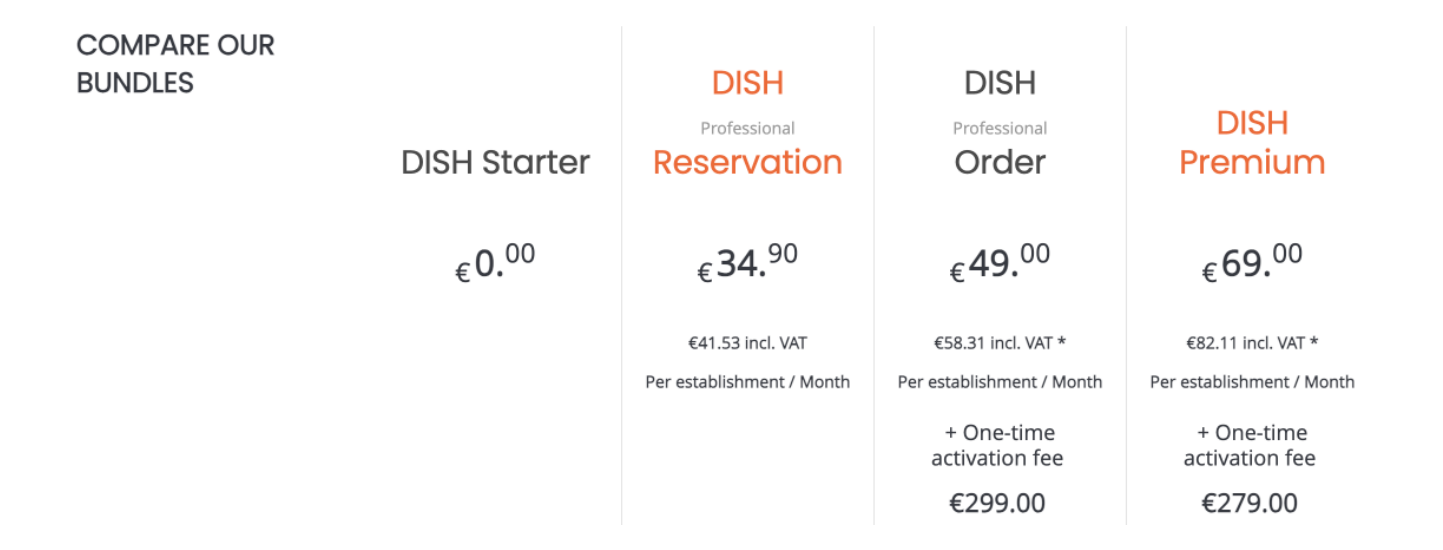

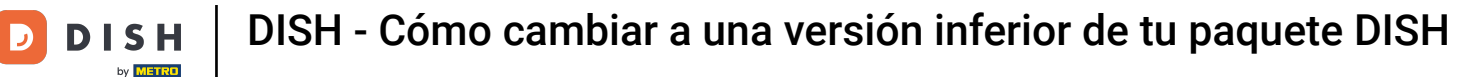

A continuación, seleccione el paquete al que desea rebajar su suscripción actual haciendo clic en el botón Elegir correspondiente.

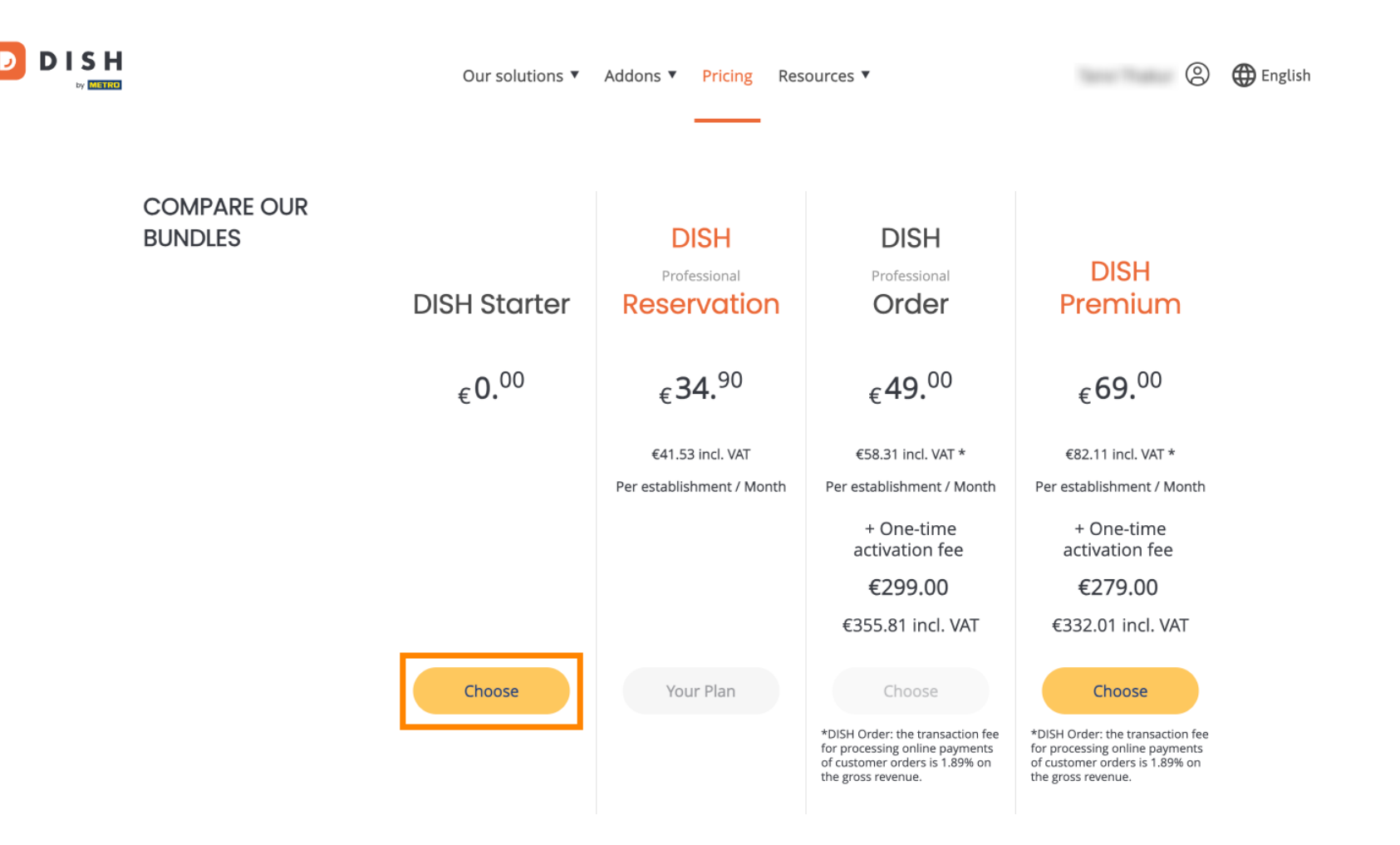

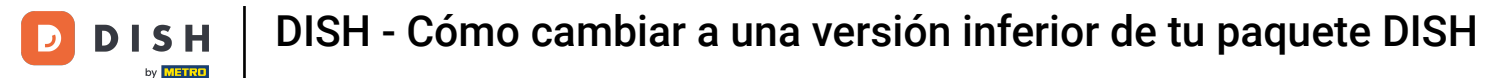

Al cambiar a una versión inferior de su suscripción, perderá ciertas funciones. Por lo tanto, se le pedirá que confirme su acción. Para ello, introduzca «Confirmar» en el campo de texto correspondiente.

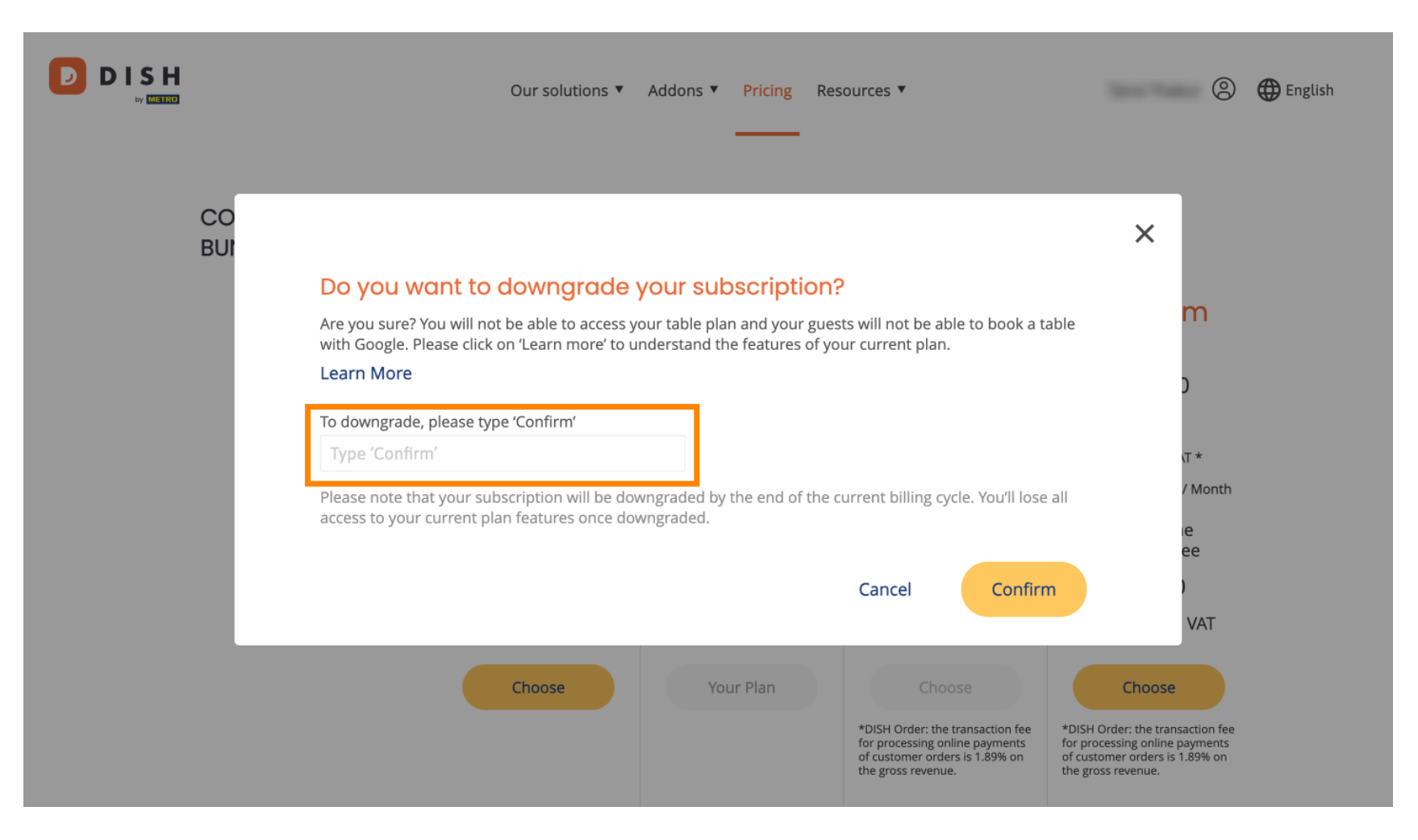

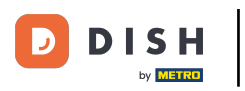

## • Y luego haga clic en Confirmar para continuar.

|        | Our solutions ▼ Addons ▼ Pricing Resources ▼                                                                                                    | 🙁 🌐 English                                                                                                  |
|--------|----------------------------------------------------------------------------------------------------|----------------------------------------------------------------------------------------------------|
| C<br>B | O<br>JI<br>Do you want to downgrade your subscription?<br>Are you sure? You will not be able to access your table plan and your guests will not be able to book a table                                                                                                    | on?<br>guests will not be able to book a table<br>f your current plan.                                       |
|        | with Google. Please click on 'Learn more' to understand the features of your current plan.<br>Learn More<br>To downgrade, please type 'Confirm'<br>Confirm                                                                                                    | ך<br>עד *                                                                                                    |
|        | Please note that your subscription will be downgraded by the end of the current billing cycle. You'll lose all access to your current plan features once downgraded. Cancel                                                                                                    | / Month<br>ee<br>)                                                                                           |
|        | Choose     Your Plan     Choose       *DISH Order: the transaction fee<br>for processing online payments<br>of customer orders is 1.89% on<br>the gross revenue.     *DISH Or<br>for processing online payments<br>of customer orders is 1.89% on<br>the gross revenue.     *DISH Or<br>for processing online payments<br>of customer orders is 1.89% on<br>the gross | VAT<br>Choose<br>rder: the transaction fee<br>essing online payments<br>mer orders is 1.89% on<br>s revenue. |

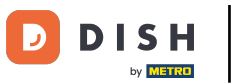

DISH

DISH - Cómo cambiar a una versión inferior de tu paquete DISH

Una vez que hayas elegido un paquete de DISH, debes revisar los detalles de tu establecimiento. Simplemente edita los que ya no estén actualizados utilizando los campos correspondientes.

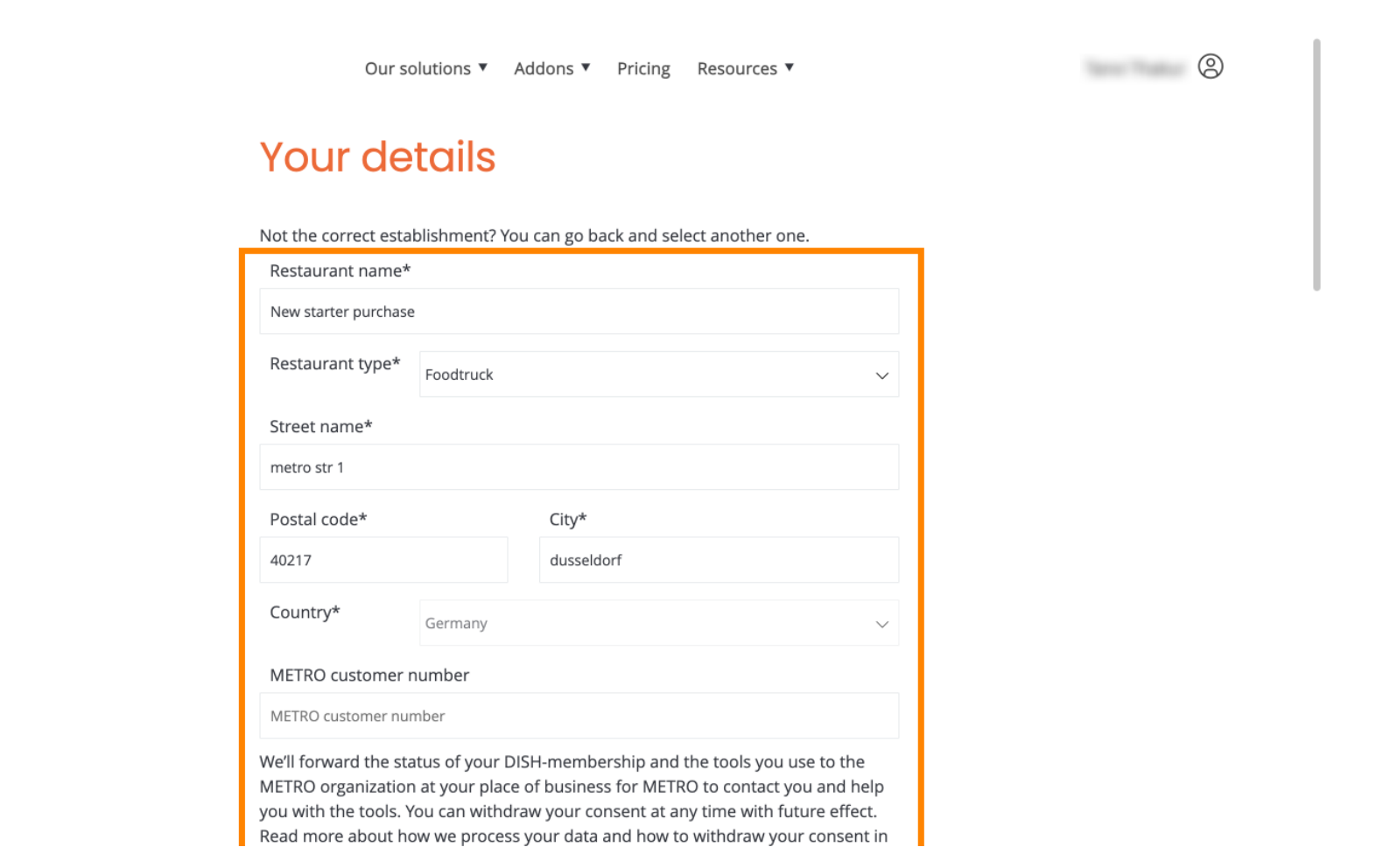

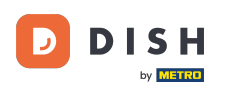

Lo mismo ocurre con la información de la empresa. Revísela y, si necesita corregirla, utilice los campos correspondientes .

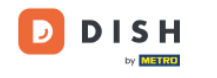

Our solutions ▼ Addons ▼ Pricing Resources ▼

8

#### **Company information**

| Company name*            | Company name* |            |  |  |  |
|--------------------------|---------------|------------|--|--|--|
| test                     |               |            |  |  |  |
| Street name*             | Street name*  |            |  |  |  |
| metro str 1              |               |            |  |  |  |
| Postal code*             |               | City*      |  |  |  |
| 40217                    |               | dusseldorf |  |  |  |
| Billing Email (Optional) |               |            |  |  |  |
| Enter the Billing Em     | ail           |            |  |  |  |
| Country*                 | Germany       |            |  |  |  |
| VAT number (Opt          |               |            |  |  |  |
| DE VAT number (Optional) |               |            |  |  |  |

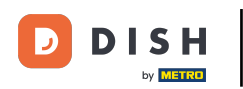

La última información que debe verificar es la de su cliente. Si necesita corregirla, utilice el formulario correspondiente. campos .

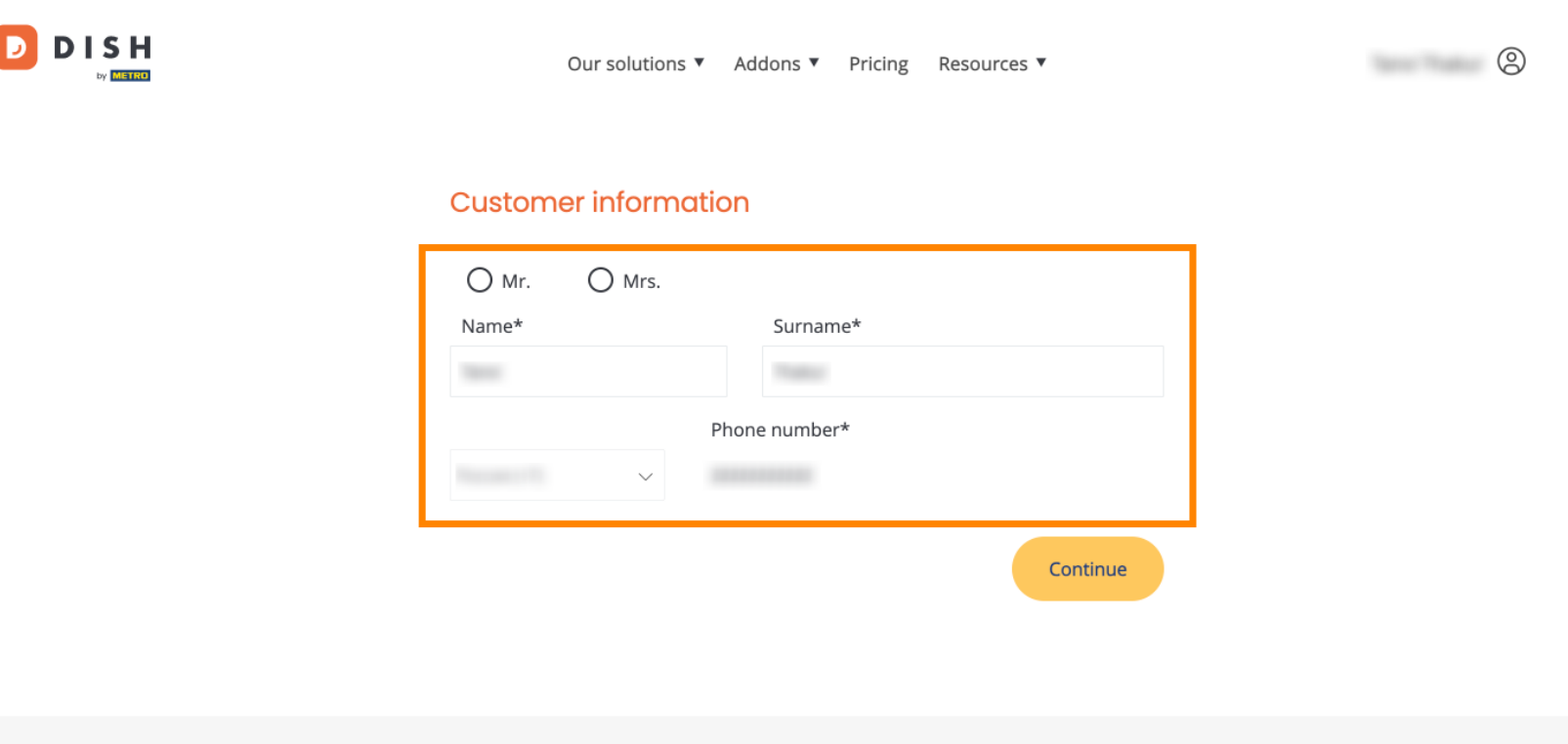

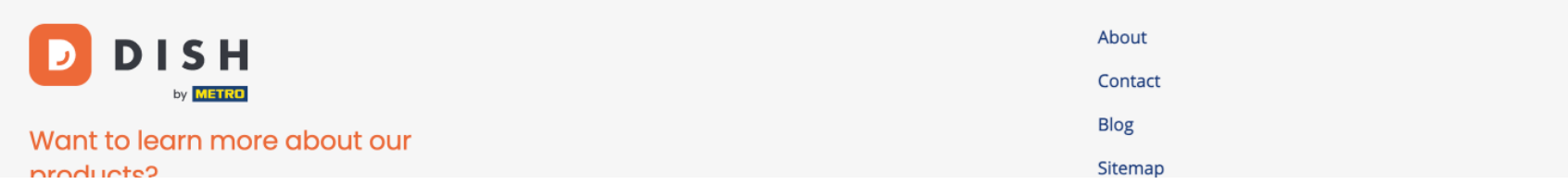

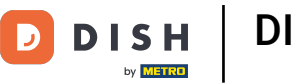

Una vez que hayas verificado toda tu información, haz clic en Continuar para continuar.

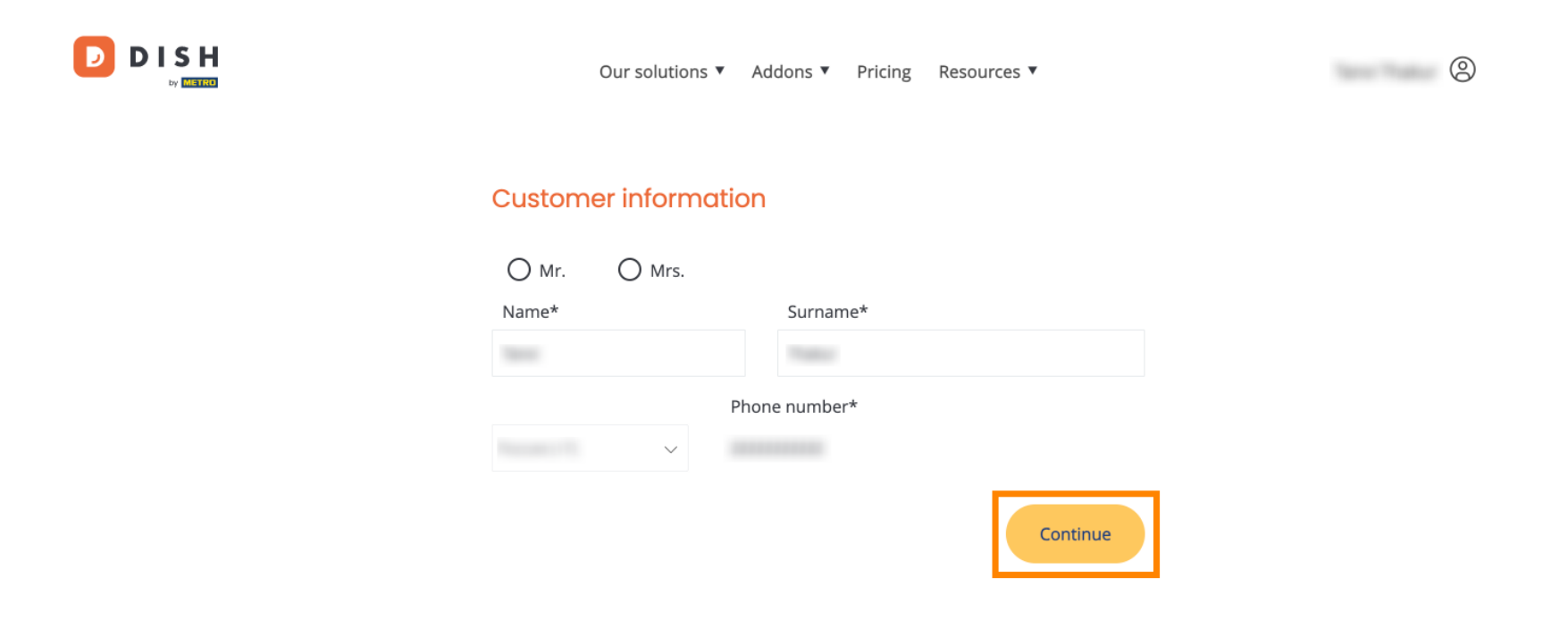

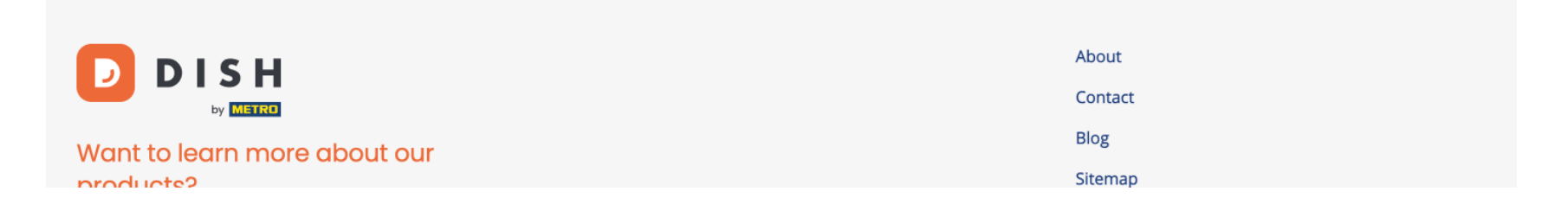

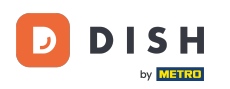

Luego se mostrará el resumen de tu compra para que puedas revisarlo.

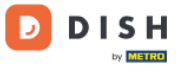

Our solutions ▼ Addons ▼ Pricing Resources ▼

# Your DISH purchase

Please review your order before placing your purchase.

|   | ITEMS                                 |               | QTY                     | COMMITMENT PERIOD          | VAT (%)         | BILLING               | AMOUNT TO PAY    |
|---|---------------------------------------|---------------|-------------------------|----------------------------|-----------------|-----------------------|------------------|
| Ī | <b>DISH Starter</b><br>Plan (Downgrad | le)           | 1                       | 1 month                    | 0,00 € (19,00%) | 0,00 €<br>Every month |                  |
|   | Activation fee                        | omo code      |                         |                            | 0,00 € (19,00%) |                       | 0,00 €           |
|   | Net subtotal<br>VAT Total             |               |                         |                            |                 |                       | 0,00 €<br>0,00 € |
|   |                                       |               |                         |                            | TO              | TAL AMOUNT<br>TODAY   | 0,00 €           |
|   |                                       | Please, consi | ider that any changes v | will be applied from 01/01 | /2024.          |                       |                  |

9

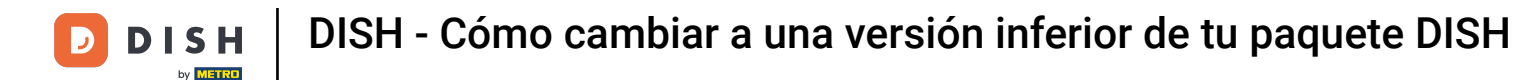

Después de asegurarse de que la información es correcta, acepte los términos y condiciones y reconozca la política de privacidad marcando la casilla.

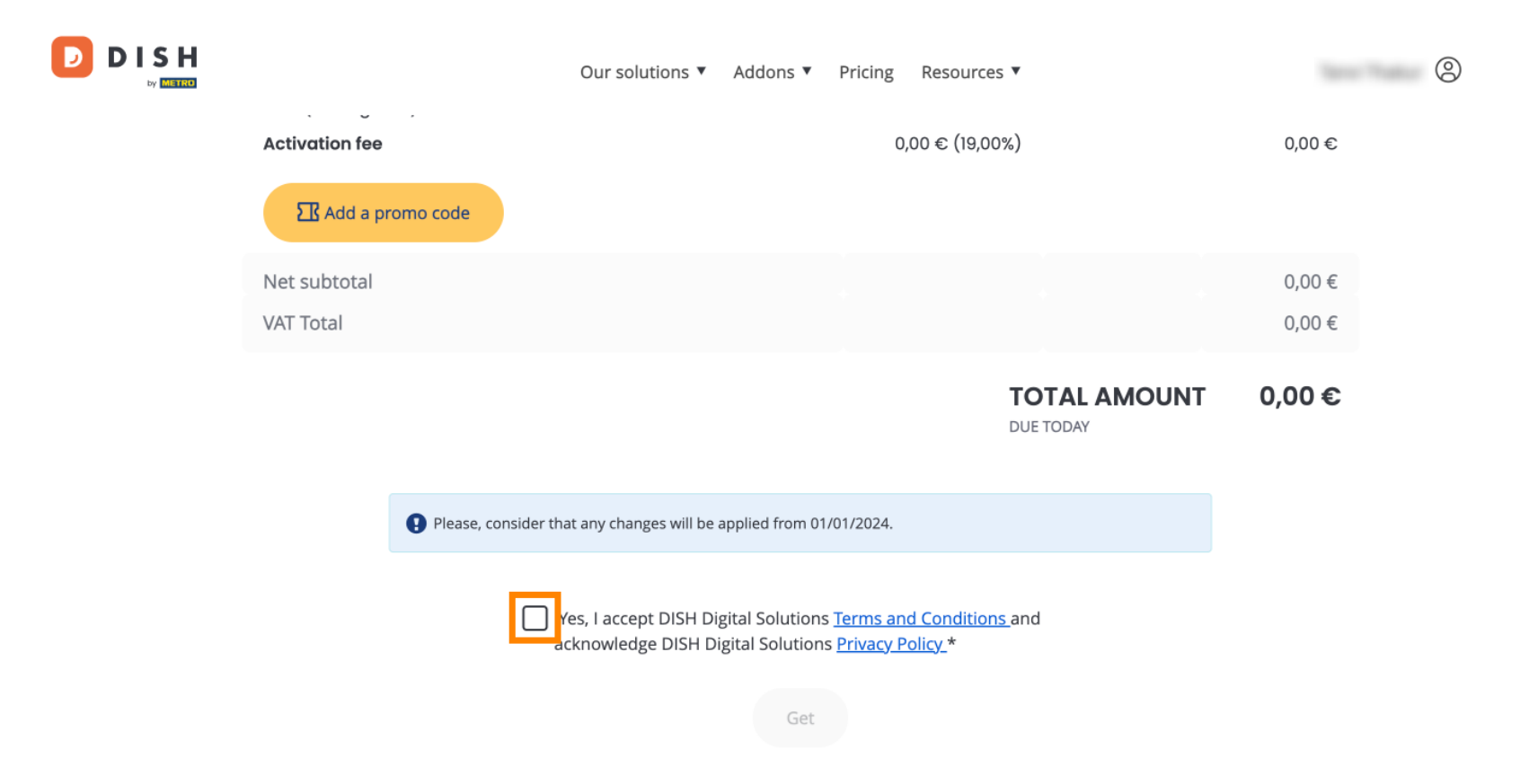

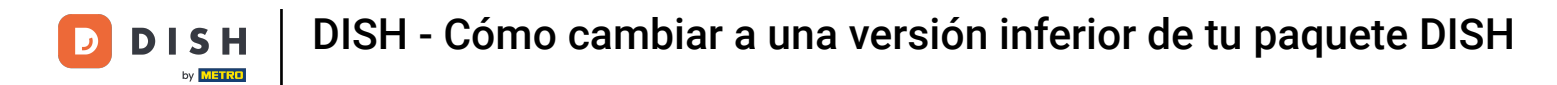

Para completar ahora la degradación de su suscripción, haga clic en Obtener .

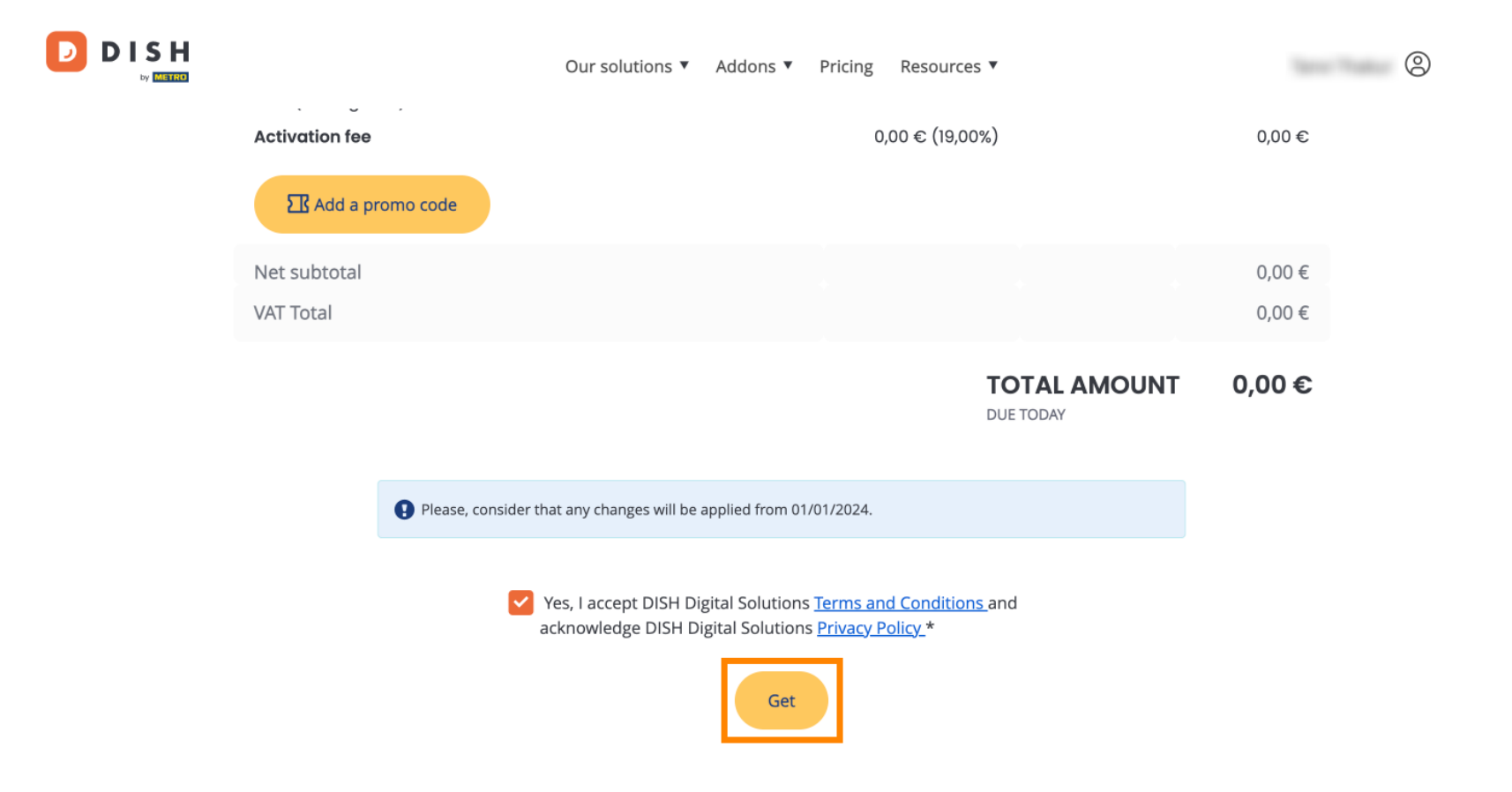

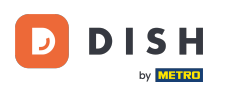

Listo. Completaste el tutorial y ahora sabes cómo cambiar a una versión inferior de tu plan DISH.

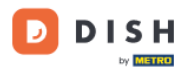

Our solutions ▼ Addons ▼ Pricing Resources ▼

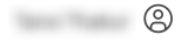

### Your order is ready

You should have received a confirmation email with all the information needed. Please keep it as a future reference. If you can't see it please check your spam folder.

**DISH Starter Plan** 

The change of your subscription will be processed on 01/01/2024

- DISH RESERVATION
- DISH WEBSITE
- DISH WEBLISTING

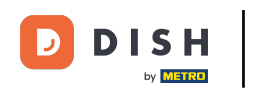

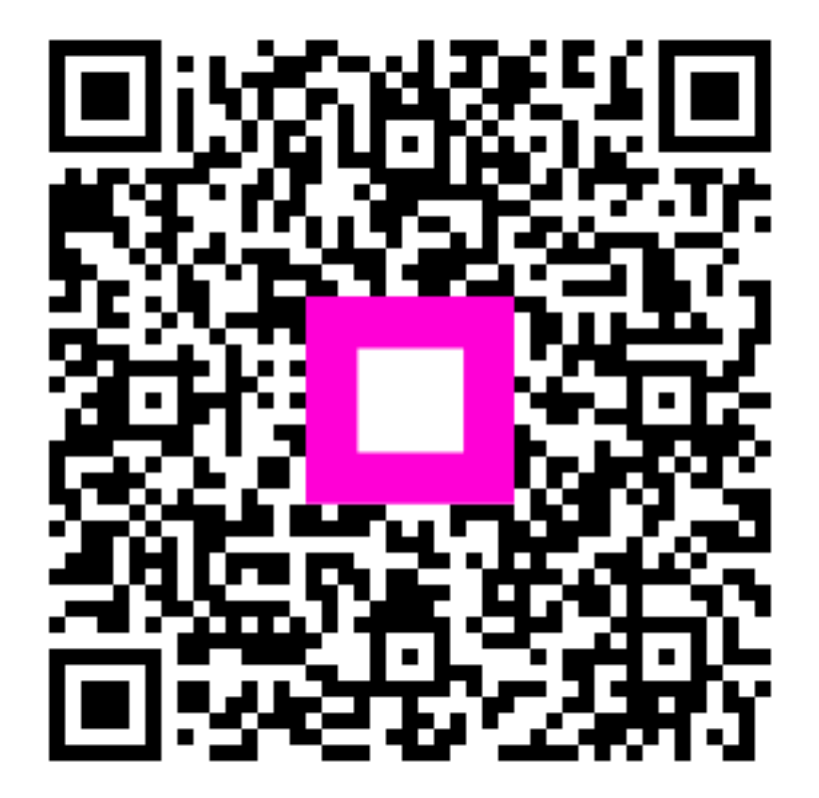

Escanee para ir al reproductor interactivo